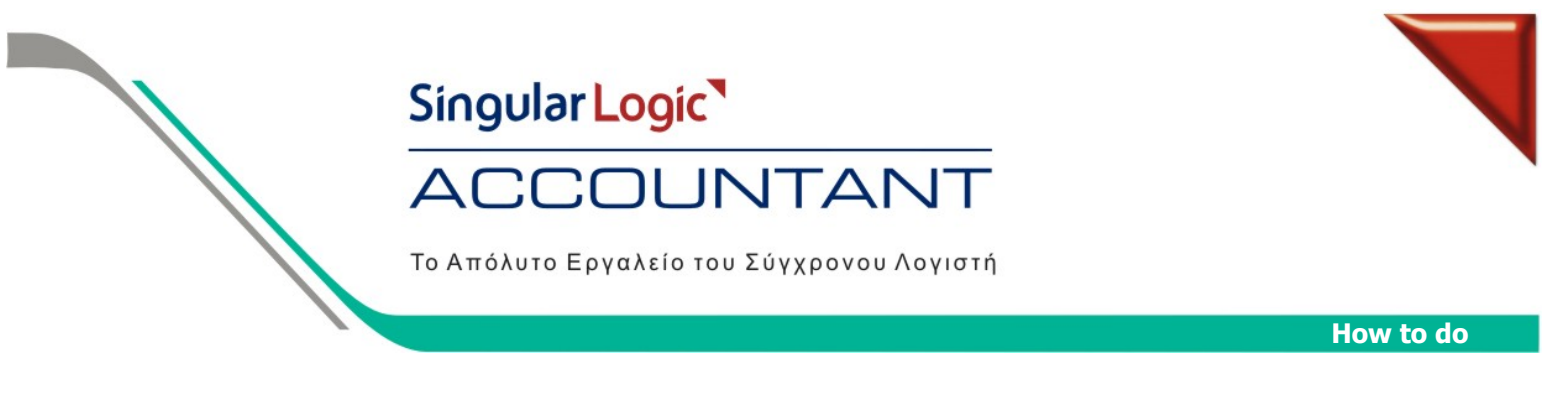

## ΟΔΗΓΙΕΣ ΓΙΑ ΑΥΤΟΜΑΤΟ ΥΠΟΛΟΓΙΣΜΟ ΦΠΑ ΣΕ ΑΡΘΡΑ ΛΟΓΙΣΤΙΚΗΣ

Για να ενημερώνουμε αυτόματα τον υπολογισμό του ΦΠΑ σε λογαριασμούς Αγορών, Πωλήσεων και Εξόδων, θα πρέπει να εκτελέσουμε τα παρακάτω βήματα:

1. Από τα Αρχεία / Λογαριασμοί / Λογιστικού Σχεδίου, δίνουμε στην μάσκα του λογαριασμού πριν το αστεράκι (\*) τα πρώτα ψηφία του λογαριασμού, πατάμε <Εύρεση> και μπαίνουμε στον λογαριασμό που θέλουμε να παραμετροποιήσουμε.

Παράδειγμα με λογαριασμό αγορών.

| 📉 Singular Accoun                  | ant - [Ευρετήριο Λογαριασ                                                                    | ιών Λογιστικού Σχεδίου]    |                        |                    |                           |
|------------------------------------|----------------------------------------------------------------------------------------------|----------------------------|------------------------|--------------------|---------------------------|
| Εενικά <u>Κ</u> ινήσεις <u>Α</u> ρ | χεία 🛛 αράμετροι & Προτιμήσει                                                                | ; Ειδικές Εργασίες Βοήθεια |                        |                    |                           |
| 🐝 Σελίδα Εργασίας                  | Άρθρα Λογιστικής                                                                             | Εισπράξεις Πληρωμές Πάγι   | α Στοιχεία Κ           | αταστάσεις Υπενθυμ | ιίσεις 🔶 Help             |
| Λογαριασμοί<br>Λογιστικού Σχ       | δίου Κριτήρια Αναζήτησ                                                                       | ης Εγγραφώ <del>ν</del>    |                        |                    |                           |
| Αναλυτικό Καθολικό                 | <sup>μα</sup> Κωδικός& <u>Π</u> εριγραφ                                                      | <b>ή Ει</b> δικά Αν        | αἲυτική <u>Λ</u> ογ/κή |                    | Εύρεση                    |
|                                    | Από Κωδικό                                                                                   | Από Περιγραφή              |                        |                    | Νέα Ανα <u>ζ</u> ήτηση    |
| Οικονομικά ≥τοιχεία                | Έως Κωδικό                                                                                   | Έως Περιγραφή              |                        |                    |                           |
| Παράμετροι                         | Μάσκα 2*                                                                                     | Μάσκα                      | ×                      |                    |                           |
|                                    | Ακριβής αναζήτηση                                                                            |                            |                        |                    | ۵                         |
|                                    | N 🗳 🖺                                                                                        | Δενδροειδής απεικόνιση 📃   |                        |                    |                           |
|                                    | Μετακινήστε εδώ (με το ποντίκι), μια επικεφαίλίδα για να ομαδοποιήσετε με βάση αυτό το πεδίο |                            |                        |                    | <u> </u>                  |
|                                    | Κωδικός                                                                                      | Δ 🔽 Περιγραφή              |                        |                    | Κατηγορία                 |
|                                    | 20.01.00.005                                                                                 | ΑΓΟΡΕΣ ΕΜΠ/ΤΩΝ ΕΣΩΤ.ΜΕ     | ΦΠΑ04.5%               |                    | Ενεργητικού               |
|                                    | 20.01.00.006                                                                                 | ΑΓΟΡΕΣ ΕΜΠ/ΤΩΝ ΕΣΩΤ.ΜΕ     | ФПА06%                 |                    | Ενεργητικού               |
|                                    | 20.01.00.008                                                                                 |                            | . ФПА08%               |                    | Ενεργητικού               |
|                                    | 20.01.00.009                                                                                 |                            | ΦΠΑ09%<br>ΦΠΑ12%       |                    | Ενεργητικού               |
|                                    | 20.01.00.013                                                                                 |                            | ΦΠΑ13%<br>ΦΠΑ18%       |                    | Ενεργητικού               |
|                                    | > 20.01.00.019                                                                               | ΑΓΟΡΕΣ ΕΜΠ/ΤΩΝ ΕΣΩΤ.ΜΕ     | ΦΠΑ19%                 |                    | Ενεργητικού               |
|                                    | 20.02                                                                                        | ΕΝΛ/ΚΕΣ ΑΠΟΚΤΗΣΕΙΣ ΕΜΠ     | TON                    |                    | Ενεονητικού 💌             |
|                                    | Στοιχεία Λογαριασμο                                                                          | Νέος Λογαριασμός Διαγρα    | τφή Λογαριασμού        | Néo                | ος <u>Υ</u> πολογαριασμός |
| П.Е.: ELT00008                     | Ετ.: ΓΕΩΡΠΟΥ Υπ.: ΕΔΡ.                                                                       | A.X.: AX1 - KENTPIKH       | 30/08/2006             | Χρ.: Χρήση 2006    | Xap.: DEMO                |

2. Στην Δεύτερη Σελίδα θα πρέπει στο πεδίο «Συνδεόμενος Λογ/σμός ΦΠΑ» να ορίσουμε τον λογαριασμό ΦΠΑ που θα κατεβαίνει στο λογιστικό άρθρο, κάθε φορά που θα επιλέγουμε τον συγκεκριμένο λογαριασμό.

| Singular Accountant -                  | - [Στοιχεία Λογαριασμού Λογιστικού Σχεδίου]                                              | - 🗆 🗵  |  |  |  |  |
|----------------------------------------|------------------------------------------------------------------------------------------|--------|--|--|--|--|
| Εενικά <u>Κ</u> ινήσεις <u>Α</u> ρχεία | Παράμετροι & Προτιμήσεις Ειδικές Εργασίες Βοήθεια                                        |        |  |  |  |  |
| 🐝 Σειλίδα Εργασίας                     | Άρθρα Λογιστικής Εισπράξεις Πηρωμές Πάγια Στοιχεία Καταστάσεις Υπενθυμίσεις 🛧            | - Help |  |  |  |  |
| Λογαριασμός<br>Λογιστικού Σχεδίου      | 🖁 20.01.00.019 ΑΓΟΡΕΣ ΕΜΠ/ΤΩΝ ΕΣΩΤ.ΜΕ ΦΠΑ19% 🤤                                           | » 🖺    |  |  |  |  |
|                                        | Σελίδα <u>Σελίδα 2</u> Σελίδα <u>3</u> Σελίδα <u>4</u> <u>Κ</u> αταχώρι                  | ղση    |  |  |  |  |
| Αναλυτικό Καθολικό                     | Συνδεόμενος εξωλογιστικός λογαριασμός                                                    |        |  |  |  |  |
| Οικονομικά Στοιχεία                    |                                                                                          |        |  |  |  |  |
| Νέο Πρότυπο<br>Λογιστικών Άρθρων       | <u>Εισαγωγή</u> Α <u>π</u> οσύνδεση Νόος Λογαρι                                          | ασμός  |  |  |  |  |
|                                        | Να γίνεται Έλεγχος κίνησης<br>Εξωλογιστικού Λογαριασμού Νόος Υπολογ                      | /σμός  |  |  |  |  |
|                                        | Ημερομηνία έναρξης παρακοπούθησης                                                        |        |  |  |  |  |
|                                        | Ελάχιστο Υπόλοιπο 0,00                                                                   |        |  |  |  |  |
|                                        | Μέγιστο Υπόλοιπο 0,00                                                                    |        |  |  |  |  |
|                                        | Χρήση μεγίστου / επαχίστου υποποίπου 🔲<br>Επιτρέπεται η Χρέωση 🗹 Επιτρέπεται η Πίστωση 🗹 |        |  |  |  |  |
|                                        |                                                                                          |        |  |  |  |  |
|                                        | Συνδεόμενος Λογ/σμος Φ.Π.Α. 54.00.20.019                                                 |        |  |  |  |  |
|                                        | Συντελεστής Φ.Π.Α. (%) για<br>οινισθόσισι ΚΕ.Π.Χ.Ο                                       |        |  |  |  |  |
|                                        | Λογ/μός Αποτελεσμάτων Χρήσης                                                             |        |  |  |  |  |
|                                        |                                                                                          |        |  |  |  |  |
|                                        |                                                                                          |        |  |  |  |  |
|                                        |                                                                                          |        |  |  |  |  |
| П.Е.: ELT00008 ET.: ГЕ                 | ΈΔΡΠΟΥ  Υπ.: Ε&ΡΑ   Α.Χ.: ΑΧΙ - ΚΕΝΤΡΙΚΗ   30/08/2006   Χρ.: Χρήση 2006   Χαρ.: DEMO     |        |  |  |  |  |

## Singular Logic ACCOUNTANT

Singular <u>Acc</u>

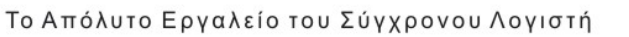

ntant - [Στοιχεία Λογαριασμού Λογιστικού Σχεδί

3. Έπειτα μπαίνουμε στον λογαριασμό του ΦΠΑ, στην δεύτερη σελίδα και ορίζουμε στο πεδίο «Συντελεστής ΦΠΑ (%)» το ποσοστό με το οποίο θα υπολογίζεται το ποσό του λογαριασμού ΦΠΑ.

4. Από τα Άρθρα Λογιστικής δημιουργούμε ένα νέο άρθρο και συμπληρώνουμε όλα τα στοιχεία Τύπο, Αριθμό και Σχετικό Παραστατικό. Στις γραμμές του άρθρου όταν επιλέξουμε τον λογαριασμό των αγορών μας κατεβάζει αυτόματα σε δεύτερη γραμμή τον λογαριασμό του ΦΠΑ που συνδέσαμε μέσα στον λογαριασμό των αγορών.

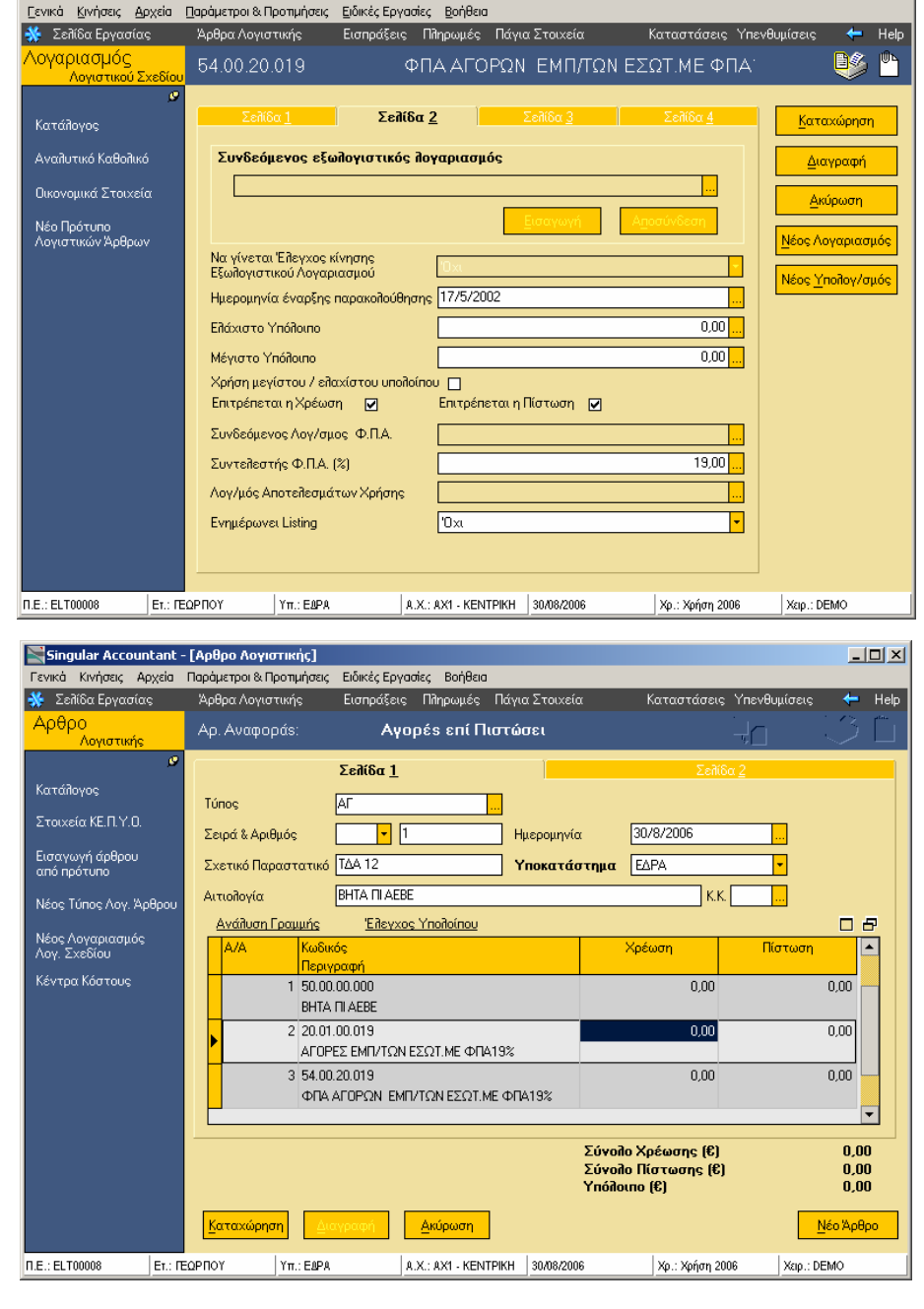

5. Στην συνέχεια βάζουμε ποσό στην γραμμή των αγορών, πατάμε δεξί κλικ και επιλέγουμε «Συμφωνία ποσών ΦΠΑ» ή Shift + F12, για να μας υπολογίσει την γραμμή του ΦΠΑ. Αν έχουμε ορίσει στον τύπο του λογιστικού άρθρου να γίνεται συμφωνία άρθρου στη πρώτης γραμμής, δεν έχουμε παρά να καταχωρήσουμε το άρθρο μας.

6. Την ίδια διαδικασία ακολουθούμε και σε λογαριασμούς Πωλήσεων και Εξόδων.